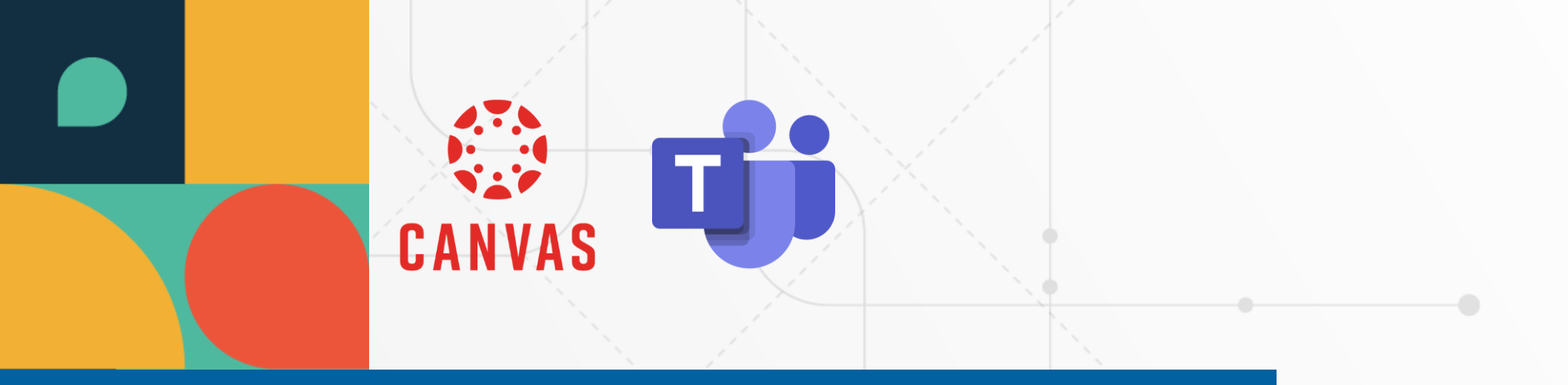

# Exportar un curso en Canvas

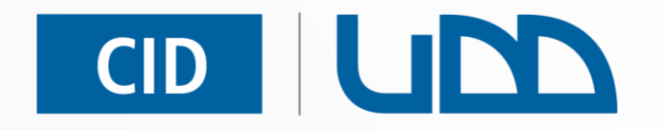

#### Centro de Innovación Docente

Universidad del Desarrollo

Categorías: Configuración

**Formato PDF** 

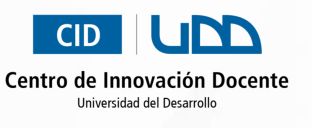

# Índice

Paso 1: Ingreso al curso donde se realizará la exportación

Paso 2: Acceso a Configuraciones

Paso 3: Selección de Exportar contenido del curso

Paso 4: Selección del tipo de exportación y creación de la exportación

Paso 5: Espera mientras se genera el archivo de exportación

Paso 6: Descarga del archivo exportado

Paso 7: Ubicación del archivo descargado en el equipo

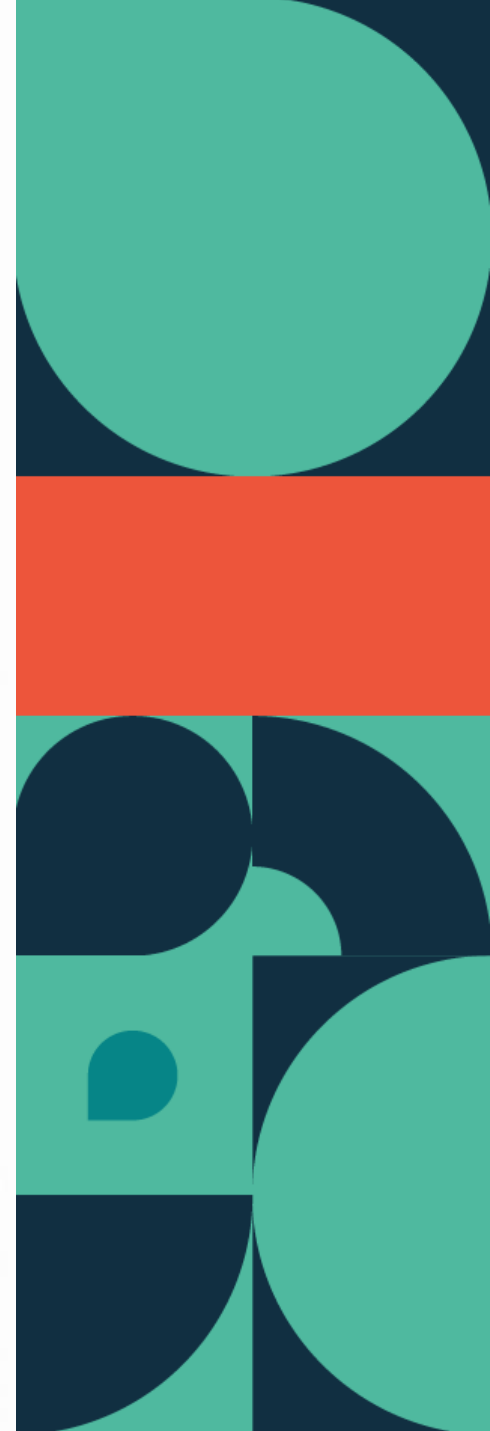

Ingresa al Curso donde realizarás el proceso de exportación.

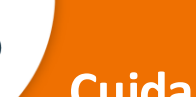

#### **Cuidado:**

Tablero

Cursos publicados (9)

MEDICINA LEGAL Y TOXICOLOGÍA

MEDICINA LEGAL Y TOXICOL.

UDD

Cuenta (0) Tablero Cursos

ഷ്ട

Grupos

Calendario

Asegúrate de ingresar al curso correcto, es decir, aquel que contiene los contenidos, actividades y evaluaciones que deseas respaldar o migrar a otro curso en Canvas.

CITODIAGNÓSTICO DE MISCELÁ.

CITODIAGNÓSTICO DE MIS..

20

é.

P

de la

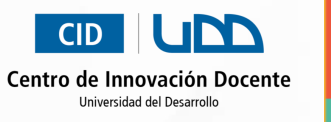

**BIOINFORMÁTICA EN EL DIAGN** 

**BIOINFORMÁTICA EN EL DI..** 

0

|                    |                  | ~    |
|--------------------|------------------|------|
| 1 Calificar D      | )iseño de        | ~    |
| document           | o academico en   |      |
| TIC1-1931          |                  |      |
| 15 puntos entrega  | No hay fecha de  |      |
| Próximos           | T Ver el calenda | aric |
| Nada para la sigui | ente semana      |      |
|                    | iente            |      |
| valoración rec     | ientee           |      |

Haz clic en **Configuraciones.** 

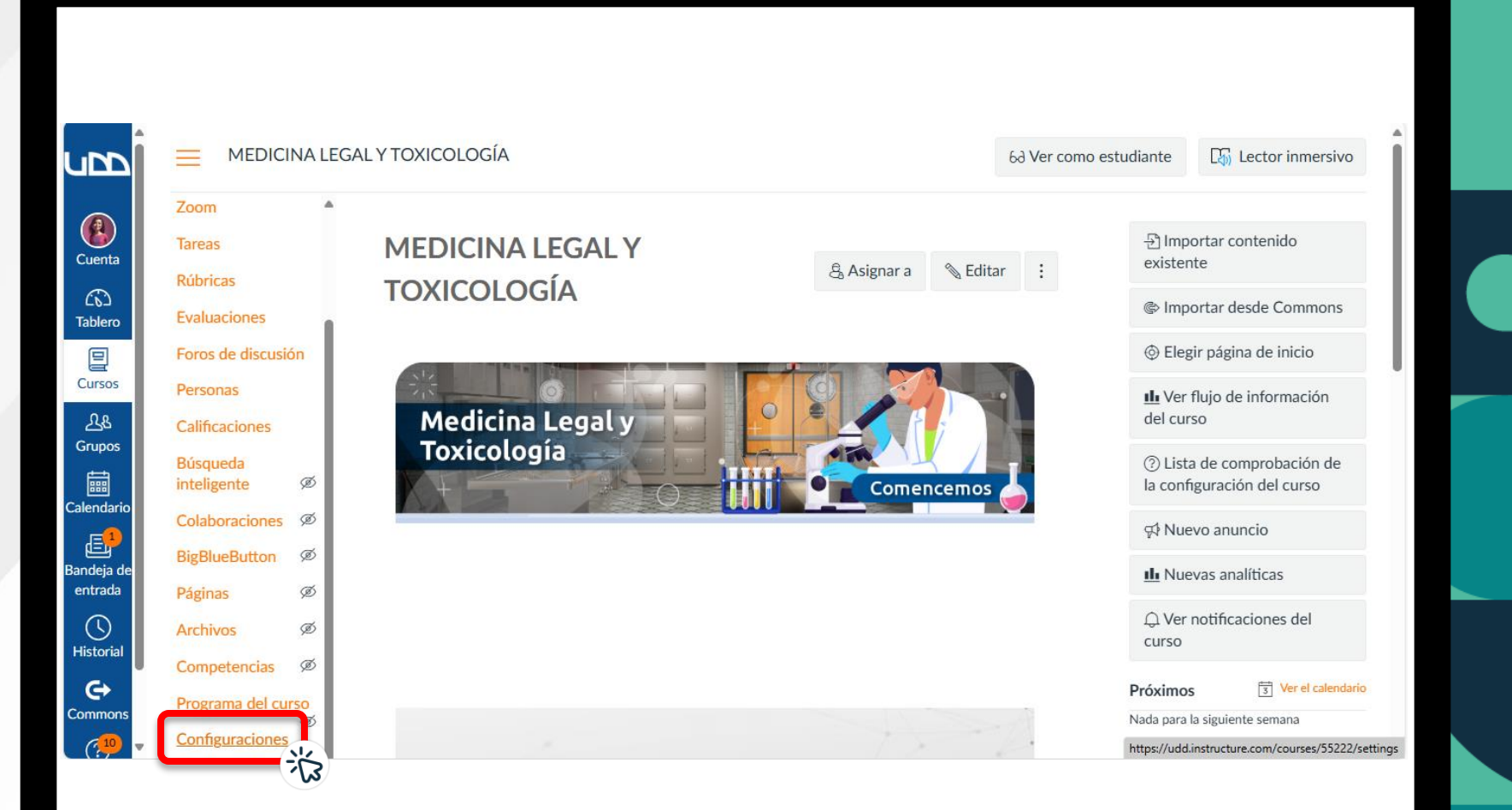

CID UIDO Centro de Innovación Docente Universidad del Desarrollo

Haz clic en **Exportar contenido del curso**.

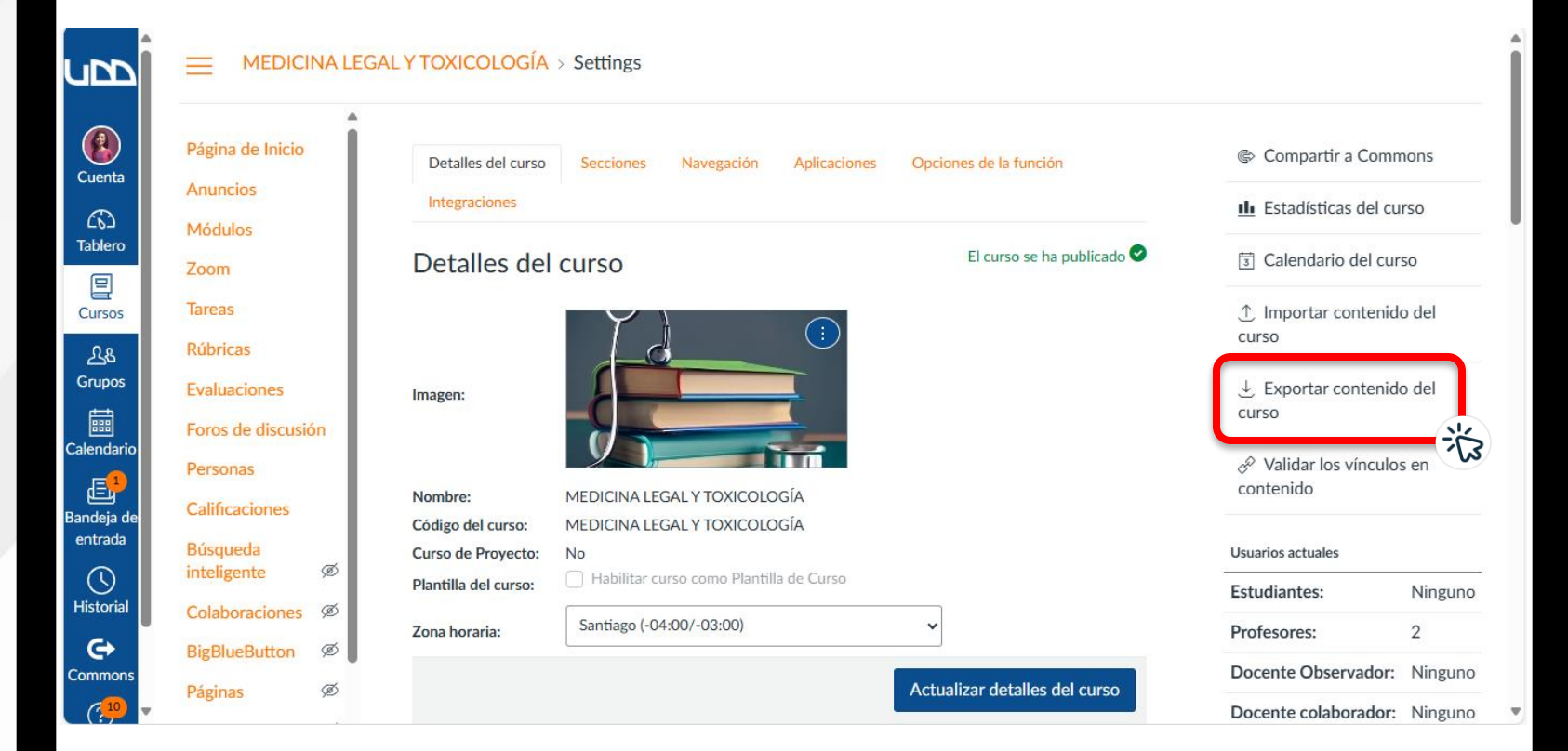

CID UN Centro de Innovación Docente Universidad del Desarrollo

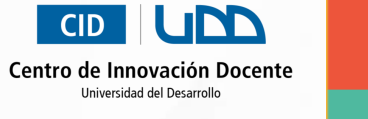

## Paso 4

En Tipo de exportación, selecciona la opción **Curso.** A continuación, haz clic en el botón **Crear una exportación del curso**.

| upp                    |                                             | EGAL Y TOXICOLOGÍA > Exportaciones de contenido                                                  |
|------------------------|---------------------------------------------|--------------------------------------------------------------------------------------------------|
| Cuenta                 | Página de Inicio<br>Anuncios                | Exportaciones de contenido                                                                       |
| ていつ<br>Tablero<br>日    | Módulos<br>Zoom                             | Los archivos de exportación de contenido no pueden descargarse después de 30 días.               |
| போsos<br>டிக<br>Grupos | Tareas<br>Rúbricas<br>Evaluaciones          | Tipo de exportación                                                                              |
| Calendario             | Foros de discusión<br>Personas              | O Examen<br>Crear una exportación del curso                                                      |
| de                     | Calificaciones<br>Búsqueda<br>inteligente Ø |                                                                                                  |
|                        | Atención                                    |                                                                                                  |
| 0                      | Si no nece                                  | sitas exportar todo el contenido                                                                 |
|                        | del curso,<br>exportar u<br>exámenes        | en este paso podras optar por<br>n Examen específico o todos los<br>, seleccionando las opciones |
|                        | correspon                                   | dientes.                                                                                         |

Debes esperar un momento mientras se genera el archivo de exportación.

El avance se mostrará a través de una **barra de progreso**.

| Página de Inicio<br>Anuncios      | Exportaciones de contenido                                                                                                    |
|-----------------------------------|----------------------------------------------------------------------------------------------------|
| Módulos<br>Zoom                   | Los archivos de exportación de contenido no pueden descargarse después de 30 días.                                                      |
| Tareas<br>Rúbricas                | Procesando<br>esto puede tomar un tiempo                                                                                                |
| Evaluaciones<br>Foros de discusió | n El proceso de exportación ha comenzado. Esto puede tomar un tiempo para cursos grandes. Puede salir de la página y recibirá un correc |
| Personas                          | electrónico cuando la exportación se haya completado.                                                                                   |
| Búsqueda                          | a.                                                                                                    |
| inteligente                       |                                                                                                    |

CID UDD

Centro de Innovación Docente Universidad del Desarrollo

Al finalizar el proceso de exportación, se activará el enlace **Nueva exportación.** Haz clic en él para descargar el archivo.

|                      | A LEGAL Y TOXICOLOGÍA > Exportaciones de contenido                             |
|----------------------|--------------------------------------------------------------------------------|
|                      |                                                                                |
| Página do Inicio     |                                                                                |
| Fagina de micio      | Exportaciones de contenido                                                     |
| Anuncios             |                                                                                |
| Módulos              |                                                                                |
| Zoom                 | Nueva exportación                                                              |
| Tareas               | Los archivos de export. We contenido no pueden descargarse después de 30 días. |
| D/L :                |                                                                                |
| Rúbricas             |                                                                                |
| Evaluaciones         | Se ha exportado su contenido.                                                  |
| Foros de discus      |                                                                                |
| Personas             |                                                                                |
| Calificaciones       |                                                                                |
| Calificaciones       |                                                                                |
| Búsqueda             | Ø                                                                              |
| and a general second |                                                                                |
| Colaboraciones       |                                                                                |
| BigBlueButton        | Ø                                                                              |
| Páginas              | Ø                                                                              |
| 7                    |                                                                                |

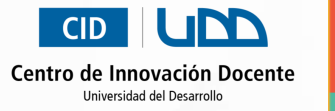

Ubica en tu equipo la carpeta donde se descarga el archivo con los datos de la exportación del curso, ya que lo necesitarás si deseas importar el contenido en otro curso en Canvas.

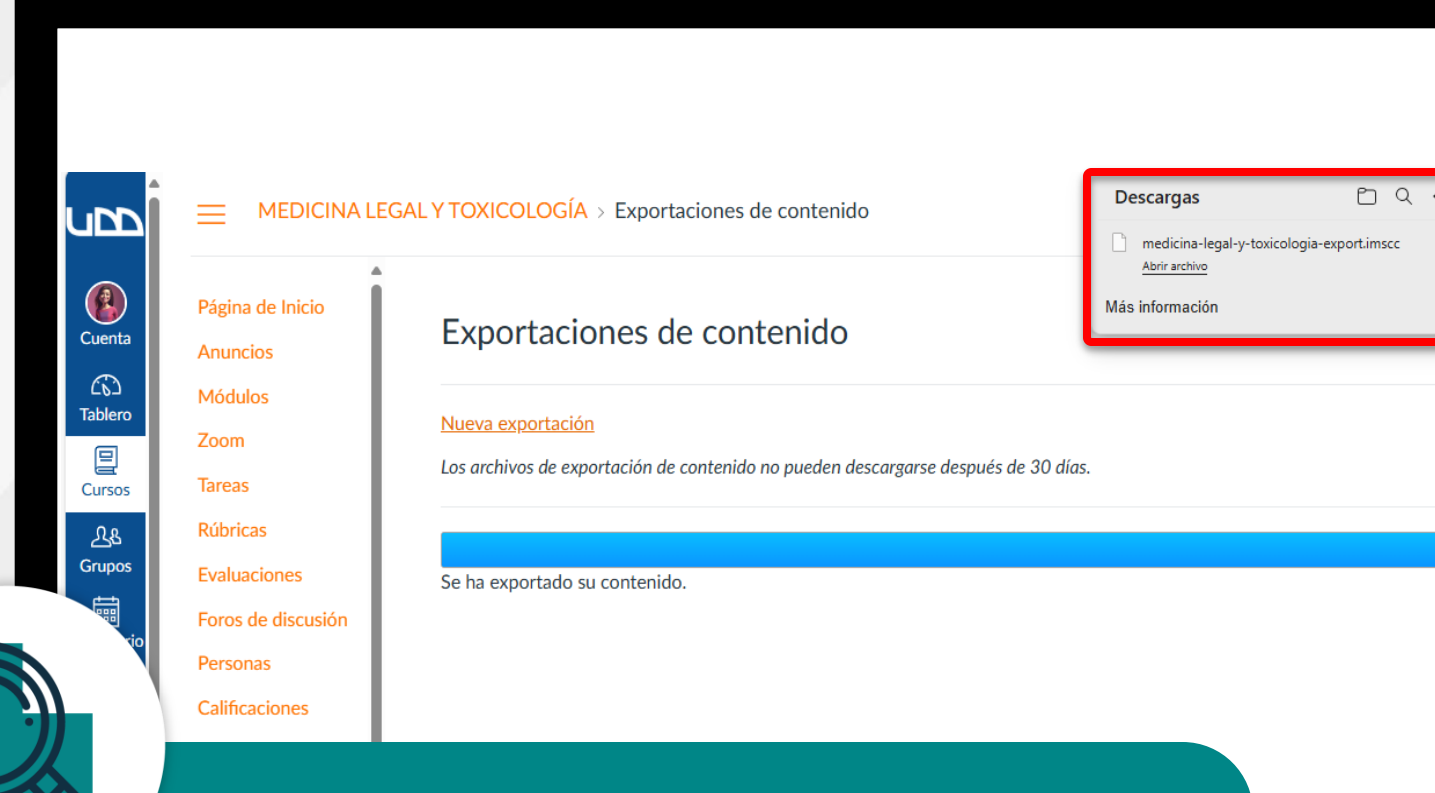

Centro de Innovación Docente

#### Atención:

El archivo exportado no debe superar los **500 MB**. Si excede ese tamaño, la importación en el curso destino no se completará correctamente. En ese caso, contacta al equipo de soporte escribiendo a **soportecanvas@udd.cl**.

# CID UDD

#### Centro de Innovación Docente

Universidad del Desarrollo

Para más tutoriales visita auladigital.udd.cl